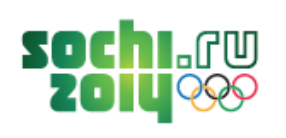

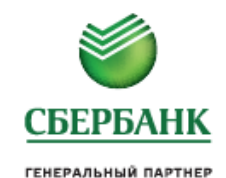

# КАК ПОПОЛНИТЬ ЛИЦЕВОЙ/КАРТОЧНЫЙ СЧЕТ 000 «ДОРОГА В ШКОЛУ» ЧЕРЕЗ «СБЕРБАНК ОНЛ@ЙН»

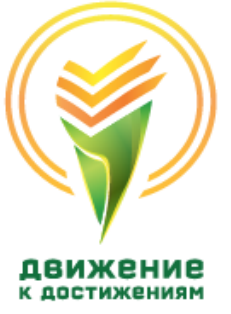

# Как получить доступ в «Сбербанк Онлайн»?

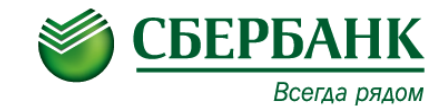

При наличии <u>банковской карты</u> (при подключении клиента на основании Заявления в подразделении банка) для получения доступа к услуге СБОЛ клиенту необходимо получить через банкомат: √идентификатор пользователя (логин);

√постоянный пароль.

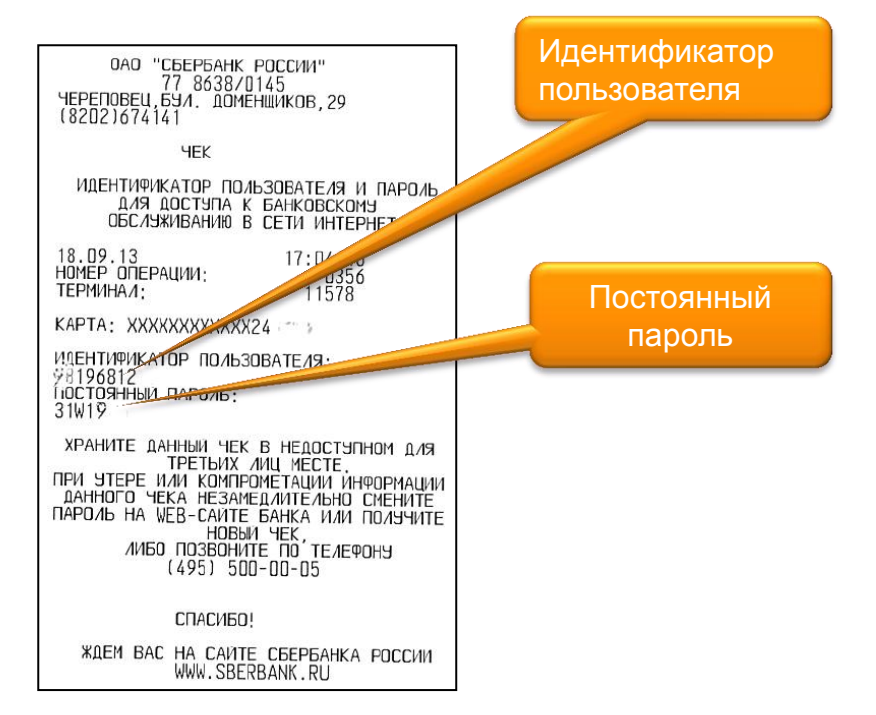

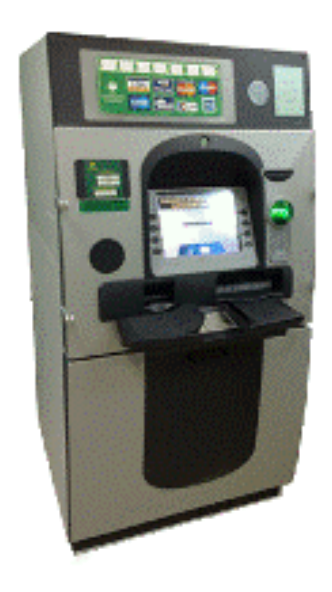

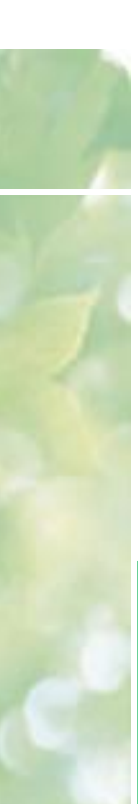

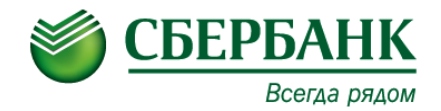

## При помощи банковской карты через любой банкомат или терминал самообслуживания Сбербанка получите Идентификатор и Пароль:

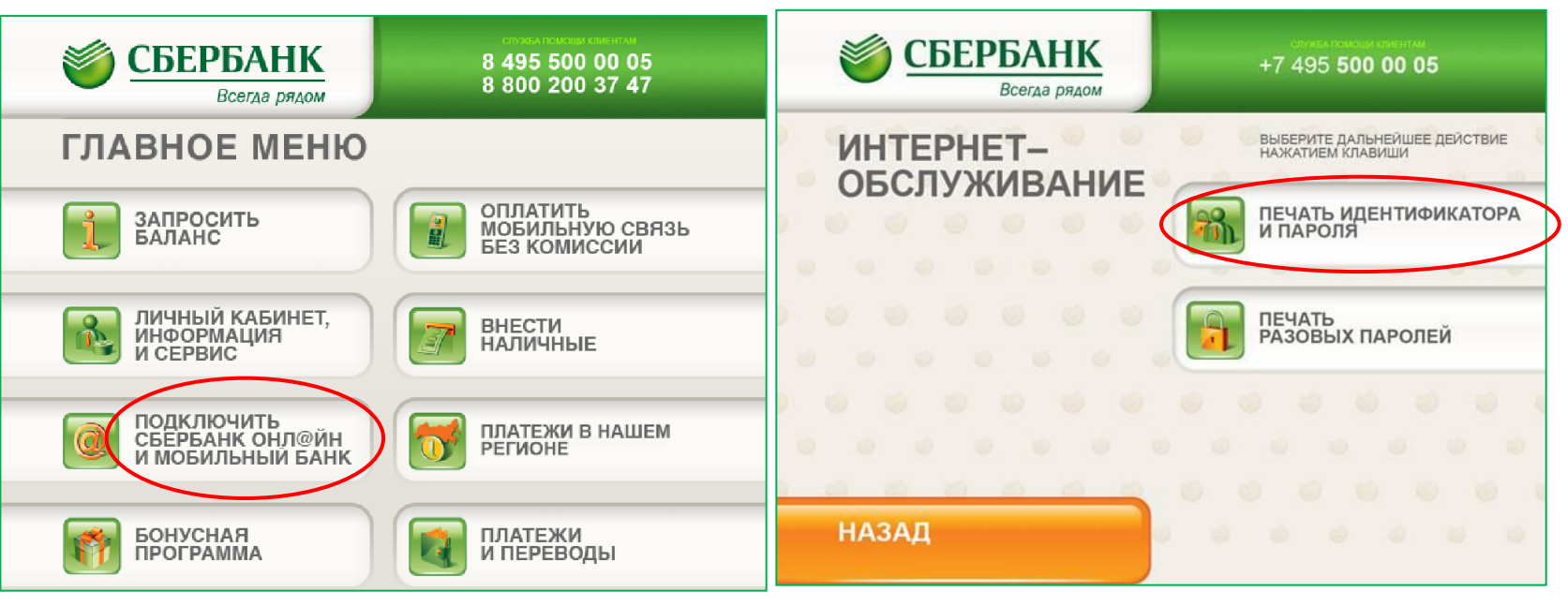

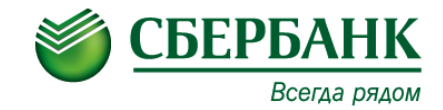

- Подключение и работа в Сбербанк ОнЛ@йн бесплатны для клиента.
- Абонентская плата за годовое обслуживание отсутствует.
- Комиссия Банка за перевод денежных средств в пользу ООО «Дорога в школу» составляет 1% от суммы.

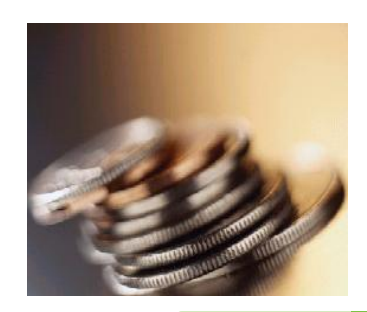

#### ВХОД в Сбербанк ОнЛ@йн: www.sberbank.ru - Вологодская область

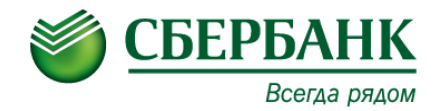

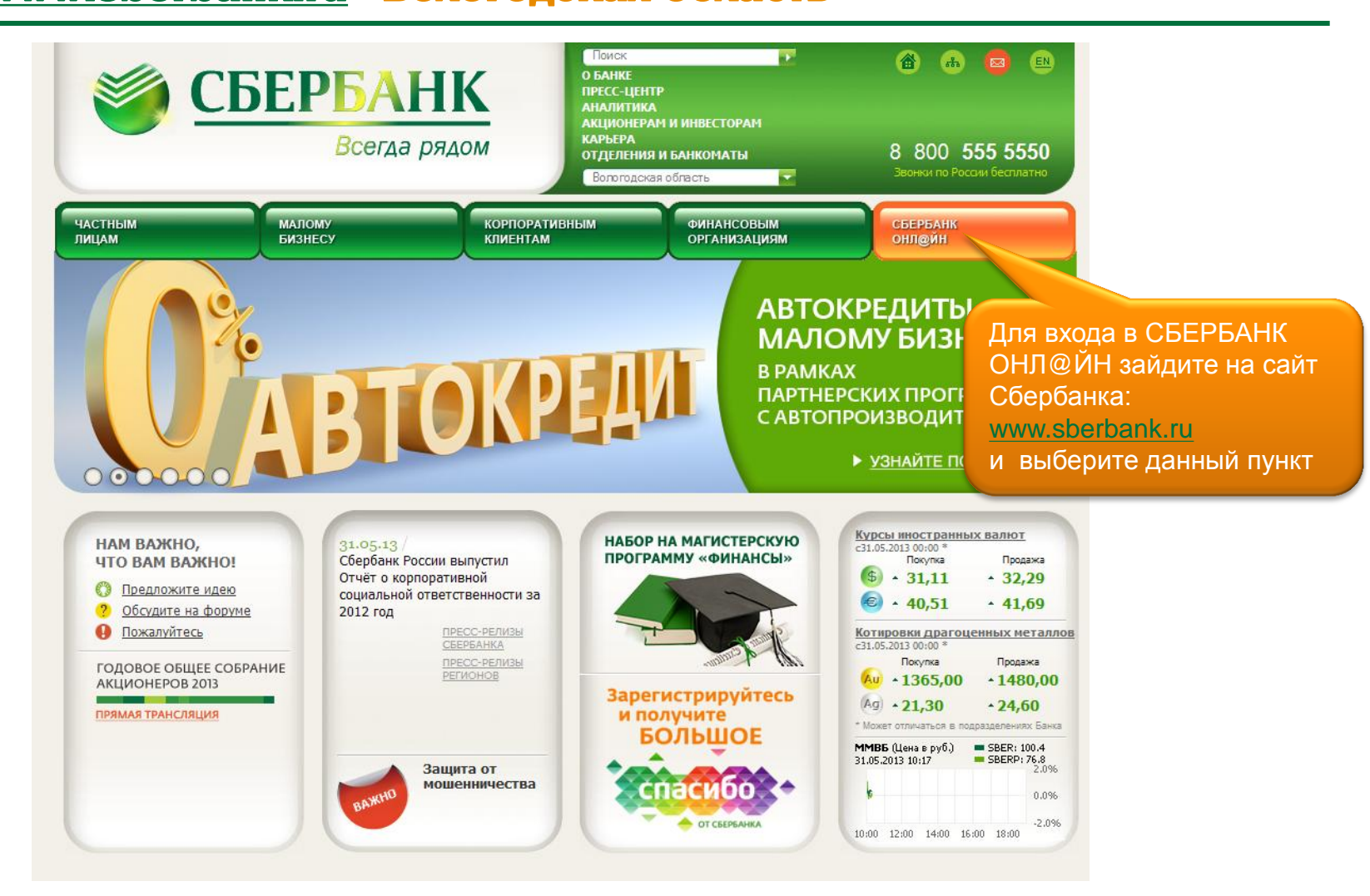

### Услуга Сбербанк ОнЛ@йн <u>www.sberbank.ru</u> - Вологодская область

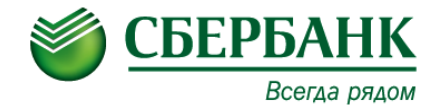

| 7.                                                | +7 (495) 500 5550 8 (800)<br>Сбербанк Он                                                                                                    | 555 5550<br>нЛ@йн                                                                                                    |                                                                                                    | 🧿 помощь 🏠 sberbank.ru                                                                                            |
|---------------------------------------------------|----------------------------------------------------------------------------------------------------|----------------------------------------------------------------------------------------------------|----------------------------------------------------------------------------------------------------|----------------------------------------------------------------------------------------------------|
| Введите с чека<br>идентификатор<br>Введите пароль | Вход в Сбербанк ОнЛайн<br>Пароль<br>забыли пароль? Войти                                                                                                    | Открывайте вк<br>с повышенной<br>ставкой                                                                                                    | лады                                                                                                    |                                                                                                    |
| с чека                                            |                                                                                                    | Меры предосторожности                                                                                                    | Возможности                                                                                                    | Мобильные приложения                                                                                              |
|                                                   | События<br>26.08<br><u>Защити свой компьютер и получи больше<br/>бонусов Спасибо</u><br>01.07<br><u>Новые возможности для клиентов в</u><br>обновленной 11-ой версии Сбербанк ОнЛ@йн | Обратите внимание:<br>Уважаемый пользон<br>Не вводите пароль дл<br>аннулирование опера<br>никогда не звонят кли<br>Подробнее о мерах безопасности пр | аатель! В целях Вашей безопасн<br>я отмены или аннулирования опер<br>ций могут запрашивать только мо<br>иентам и не просят отменить/анну<br>ии работе в Сбербанк ОнЛ@йн чит | ости:<br>аций. Пароли на отмену или<br>шенники. Сотрудники Сбербанка<br>лировать операции.<br>айте <u>здесь</u> . |

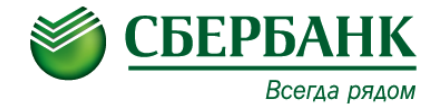

### ВЫБЕРИТЕ ПУНКТ МЕНЮ «ПЛАТЕЖИ И ПЕРЕВОДЫ»

| 🛞 <b>Сбербанк</b> ОнЛ@йн                                                                                                    |                                         | Регион опла   | ты: Вологодская область г Вологда                                                                                                    |
|----------------------------------------------------------------------------------------------------|-----------------------------------------|---------------|----------------------------------------------------------------------------------------------------|
| Главная Платежи и переводы Вклады и счета                                                                                                | Карты                                   | Кредиты       | Счета депо                                                                                                    |
| ♠ ≻ Платежи и переводы                                                                                                    |                                         |               | Личное меню настроить                                                                                                    |
| Все платежи и переводы <u>Мои шаблоны и платежи</u> Переводы                                                                             | Автоплат                                | ежи           | История операций в Сбербанк<br>ОнЛ@йн<br>Анализ расходов                                                                                                   |
| 💱 Перевод между своими счетами и картами 🏼 🌌 Перевод н                                                                                   | клиенту Сбербанка                       |               | Заблокировать карту<br>Заявить об утере сберкнижки                                                                                                    |
| Погашение кредита в Сбербанке<br>Обмен валюты<br>Перевод ч<br>Перевод ч<br>Перевод ч<br>Перевод ч<br>Перевод ч<br>Перевод ч<br>Перевод ч | настному лицу в другой<br>организации   | <u>й банк</u> | Оплатить услуги<br>Мобильные приложения<br>Для того чтобы с любой страницы<br>выполнять избранные операции,<br>добавьте ссылки в Личное меню<br>полробнее» |
|                                                                                                    | <u>е кредита в другом оаг</u>           | inc           | Шаблоны 👻                                                                                                    |
| Поиск                                                                                                    |                                         |               | Автоплатеж                                                                                                    |
| Введите ИНН орг                                                                                                    | погодская область г Волог<br>анизации с | найти         | Бонусная программа Спасибо ▼<br>от Сбербанка                                                                                                    |
| Оплата по реквизита<br>Используйте для платежа с «Найти                                                                                  | ажмите<br>»                             |               | Часто задаваемые<br>вопросы<br>Помощь                                                                                                    |
| Платежи                                                                                                    |                                         |               | Обмен валют                                                                                                    |
| Мобильная связь                                                                                                    | ернет и ТВ                              |               | EUR — —                                                                                                    |

# Оплата платежа : 2. Выбор организации

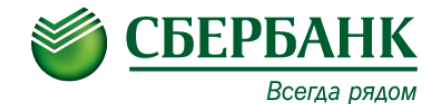

| 💽 Сбе                                                                                                    | <b>ербанк</b> ОнЈ                                                                                                    | 1@йн                                                                                                    |                                                                                                    | Регион оплат                            | гы: Вологодская область г Волог <i>г</i>                                                                                                    |
|----------------------------------------------------------------------------------------------------|----------------------------------------------------------------------------------------------------|----------------------------------------------------------------------------------------------------|----------------------------------------------------------------------------------------------------|-----------------------------------------|----------------------------------------------------------------------------------------------------|
| Главная                                                                                                    | Платежи и переводы                                                                                                    | Вклады и счета                                                                                                   | Карты                                                                                                   | Кредиты                                 | Счета депо 📢                                                                                                    |
| <ul> <li>Платежи и пе</li> <li>Все платежи и</li> <li>Переводы</li> <li>Перевод ме:</li> <li>Погашение кр<br/>Обмен валют</li> </ul> | реводы<br>переводы Мои<br>жду своими счетами и карт<br>редита в Сбербанке<br>ы                                                             | шаблоны и платежи<br>ами Серевод н<br>Серевод ч<br>Серевод ч<br>Серевод ч<br>Серевод ч<br>Серевод ч<br>Серевод ч | <u>Автоплат</u><br>клиенту Сбербанка<br>настному лицу в друго<br>организации<br>не кредита в другом бан | <u>тежи</u><br><u>й банк</u><br>нке     | Личное меню настроит<br>История операций в Сбербанк<br>ОнЛ@йн<br>Анализ расходов<br>Заблокировать карту<br>Заявить об утере сберкнижки<br>Оплатить услуги<br>Мобильные приложения<br>Для того чтобы с любой страницы<br>выполнять избранные операции,<br>добавьте ссылки в Личное меню<br>подробнее». |
| Поиск<br>3528203879                                                                                                    |                                                                                                    | Ba                                                                                                    | погодская область г Воло<br>Воло                                                                        | (да) Найти<br>годская область г Вологда | Мобильный банк<br>Автоплатеж<br>Бонусная программа Спасибо<br>от Сбербанка                                                                                                    |
|                                                                                                    | плата по реквизитам и<br>пользуйте для платежа с вводо                                                                                     | ПИ КВИТАНЦИИ<br>М реквизитов или при оп                                                                          | лате по квитанции.                                                                                      |                                         | Часто задаваемые<br>вопросы<br>Помощь                                                                                                    |
| упорядочить: по<br>Вологодская об                                                                                                    | региону <u>по алфавиту</u><br><b>ООО "ДОРОГА-В ШКОЛУ"</b><br>Вологодская область г Вологда<br>ИНН: 3528203879<br>р/сч: 4070281080000003224 |                                                                                                    | Проверяем<br>нажимаем н                                                                                 | реквизиты и<br>а найденную              | Обмен валют<br>Покупка Продажа<br>EUR — —<br>USD — —<br><u>Обменять валюту</u>                                                                                                    |

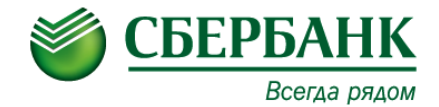

#### Внимание: операция возможна только с банковской карты

| Главная                                                        | Платежи и переводы                                                                                        | Вклады и счета         | Карты          | Кредиты                               | Счета депо                                     | \$                                                                                                    |  |  |
|----------------------------------------------------------------|----------------------------------------------------------------------------------------------------|------------------------|----------------|---------------------------------------|------------------------------------------------|----------------------------------------------------------------------------------------------------|--|--|
| 🛧 > Платежи и пере                                             | ♠ > Платежи и переводы > Оплата: ООО "ДОРОГА В ШКОЛУ"                                                     |                        |                |                                       |                                                |                                                                                                    |  |  |
|                                                                |                                                                                                    |                        |                |                                       | Личное меню                                    | настроить                                                                                                    |  |  |
| Уважаемый клиент, операция возможна только с банковской карты. |                                                                                                    |                        |                |                                       | История операций в Сбербанк<br>ОнЛ@йн          |                                                                                                    |  |  |
|                                                                |                                                                                                    |                        |                |                                       | Анализ расходов                                |                                                                                                    |  |  |
| Оплата: ООО "ЛОРО                                              |                                                                                                    |                        |                |                                       | Заблокировать карту                            |                                                                                                    |  |  |
|                                                                |                                                                                                    |                        |                |                                       | Заявить об утере сберкнижки                    |                                                                                                    |  |  |
|                                                                |                                                                                                    |                        |                |                                       | Оплатить услуги                                |                                                                                                    |  |  |
| Запо<br>Поля                                                   | Заполните поля формы и нажмите на кнопку «Продолжить».<br>Поля, обязательные для заполнения, отмечены * . |                        |                |                                       |                                                | Мобильные приложения<br>Для того чтобы с любой страницы<br>выполнять избранные операции,<br>добавьте ссылки в Личное меню<br>подробнее». |  |  |
|                                                                |                                                                                                    |                        |                |                                       | Шаблоны                                        | -                                                                                                    |  |  |
| выбор услуги                                                   | заполнение рекв                                                                                           | изитов подтвержи       | дение статус о | операции                              | Мобильный банк                                 | -                                                                                                    |  |  |
|                                                                |                                                                                                    |                        |                |                                       | Автоплатеж                                     | -                                                                                                    |  |  |
| Получ                                                          | атель: ООО "ДОРОГА В Ц                                                                                    | ШКОЛУ"                 |                |                                       | Бонусная программа Спа<br>от Сбербанка         | асибо 🔻                                                                                                    |  |  |
| Выберите ус                                                    | слугу*: Пополнение лиц                                                                                    | евого/карточного счета |                | Выб                                   | ерите карту с ко                               | торой Вы                                                                                                    |  |  |
| Опла                                                           | ата с*: Выберите счет/к                                                                                   | арту списания          | ×              | XO                                    | тите совершить                                 | оплату                                                                                                    |  |  |
|                                                                | Счет:                                                                                                    |                        |                |                                       | вопросы                                        | <b>*</b>                                                                                                    |  |  |
| <u>« Назад к выбору услу</u>                                   | <u>Отм</u> (                                                                                              | енить Продолжить       |                | Введите номер<br>Вашей квита<br>«Прод | о лицевого счета<br>анции, нажмите<br>должить» | C                                                                                                    |  |  |

# Оплата платежа :

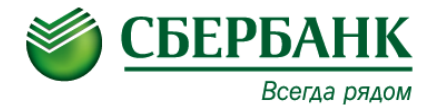

#### 4. Проверка правильности реквизитов

🛧 🕨 Платежи и переводы 👂 Дорога в школу ООО пополнение счета Личное меню Дорога в школу ООО\_пополнение счета История операций в Сбербанк ОнЛ@йн Анализ расходов Заполните поля формы и нажмите на кнопку «Продолжить». Заблокировать карту Поля, обязательные для заполнения, отмечены \*. Заявить об утере сберкнижки Оплатить услуги заполнение реквизитов подтверждение статус операции Мобильные приложения Для того чтобы с любой страницы выполнять избранные операции. Получатель добавьте ссылки в Личное меню подробнее». Наименование:\* ООО "ДОРОГА В ШКОЛУ" Шаблоны -Услуга:\* Дорога в школу ООО\_пополнение счета Мобильный банк Регион оплаты:\* Вологодская область г Вологда Автоплатеж ИНН: 3528203879 Бонусная программа Спасибо от Сбербанка Cyet: 4070281080000003224 Банк получателя Наименование: ОАО КОМСОЦБАНК "БУМЕРАНГ" Часто задаваемые вопросы БИК: 041946748 Помощь Корсчет: 3010181050000000748 Списать со счета:\* 5469 12\*\* \*\*\* Обмен валют Детали платежа Покупка Продажа 123456 Счет: EUR USD \_ Фамилия Имя Отчество: Иванов Иван Иванович Обменять валюту ЧЕРЕПОВЕЦ, КОНФИДЕНЦИАЛЬНО, 123456 Адрес абонента: Итого к оплате: 320 руб. Итого к оплате Под Проверьте реквизиты платежа, введите сумму и нажмите Отменить Продолжить «Продолжить»

# Оплата платежа : 5. Подтверждение платежа паролем

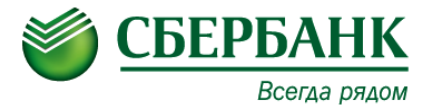

|                         |                                                               |                             | Заблокировать карту                                                                                                    |
|-------------------------|---------------------------------------------------------------|-----------------------------|----------------------------------------------------------------------------------------------------|
| Дорога в школу ООО_попо | лнение счета                                                  |                             | Заявить об утере сберкнижки                                                                                                    |
|                         |                                                               |                             | Оплатить услуги                                                                                                    |
| Внимательно паролем с ч | о проверьте реквизиты платежа. После этого подтвердит<br>ека. | ге операцию SMS-паролем или | Мобильные приложения<br>Для того чтобы с любой страницы<br>выполнять избранные операции,<br>добавьте ссылки в Личное меню<br>подробнее». |
| выбор услуги            | заполнение заявки подтверждение                               | статус операции             | Шаблоны 👻                                                                                                    |
| 0                       | ,                                                             | ,o                          | Мобильный банк 👻                                                                                                    |
| Получатель              |                                                               |                             | Автоплатеж 👻                                                                                                    |
| Наименование:           | ООО "ДОРОГА В ШКОЛУ"                                          |                             | Бонусная программа Спасибо 👻                                                                                                    |
| Услуга:                 | Дорога в школу ООО_пополнение счета                           |                             |                                                                                                    |
| ИНН:                    | 3528203879                                                    |                             |                                                                                                    |
| Счет:                   | 4070281080000003224                                           |                             | Часто задаваемые вопросы                                                                                                    |
| Банк получателя         |                                                               |                             | Помошь                                                                                                    |
| Наименование:           | ОАО КОМСОЦБАНК "БУМЕРАНГ"                                     |                             | Tionomb                                                                                                    |
| БИК:                    | 041946748                                                     |                             | Обмен валют                                                                                                    |
| Корсчет:                | 3010181050000000748                                           |                             | Покупка Продажа                                                                                                    |
| Счет списания:          | 5469 12** ***                                                 |                             | EUR — —                                                                                                    |
| Комиссия:               | 3,20 руб.                                                     |                             |                                                                                                    |
| Детали платежа          |                                                               |                             |                                                                                                    |
| Счет:                   | 123456                                                        |                             |                                                                                                    |
| Фамилия Имя Отчество:   | Иванов Иван Иванович                                          | Подтвердите плат            | геж либо                                                                                                    |
| Адрес абонента:         | ЧЕРЕПОВЕЦ, КОНФИДЕНЦИАЛЬНО, 123456                            | одноразовым пар             | олем с                                                                                                    |
| Итого к оплате:         | 320.00 руб.                                                   | дополнительного             | чека, либо                                                                                                    |
| Статус платежа :        | Введен                                                        | одноразовым пар             | олем по SMS                                                                                                    |
| <u>« редактировать</u>  | Отменить                                                      |                             |                                                                                                    |
|                         | Подтвердить чеком Подтвердить по SMS                          |                             |                                                                                                    |

## Оплата платежа : 6. Печать чека

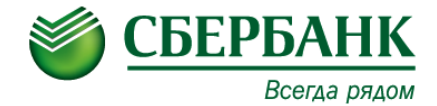

#### заолокировать карту Дорога в школу ООО\_пополнение счета Заявить об утере сберкнижки Оплатить услуги На этой странице Вы можете посмотреть статус платежа. Также отследить ход выполнения Мобильные приложения операции можно в «Истории операций». Для того чтобы с любой страницы выполнять избранные операции, добавьте ссылки в Личное меню подробнее». добавить в личное меню 🗗 Шаблоны статус операции Мобильный банк -Автоплатеж -Получатель Бонусная программа Спасибо 🚽 🔫 от Сбербанка Наименование: ООО "ДОРОГА В ШКОЛУ" Дорога в школу ООО\_пополнение счета Услуга: ИНН: 3528203879 Часто задаваемые вопросы 4070281080000003224 Счет: Помощь Банк получателя ОАО КОМСОЦБАНК "БУМЕРАНГ" Наименование: Обмен валют БИК: 041946748 Покупка Продажа Корсчет: 3010181050000000748 EUR Счет списания: 5469 12\*\* \*\*\*\* USD Платеж успешно выполнен; Обменять валюту Комиссия: 3,20 руб. При необходимости можно Детали платежа 123456. распечатать чек Счет Фамилия Имя Отчество: Иванов Иван Иванович ЧЕРЕПОВЕЦ, КОНФИДЕНЦИАЛЬ Адрес абонента: авгодское отделение №8638 БИК:041909644 Корр.Счет: 3010181090000000644 320.00 руб. Итого к оплате: Исполнено Статус платежа : Исполнен 30.09.2013 🖨 Печать чей 🔪 перейти к странице платежей <u>Сохранить как шаблон</u> Повторить платеж

## Оплата платежа : 7. Дополнительная информация

Зачисление платежа на счет получателя происходит не позже следующего рабочего дня после совершения платежа. Если деньги не поступили на счет получателя, проверьте статус платежа в разделе «История операций в Сбербанк ОнЛ@йн». Если операция не была проведена, ее статус будет «Не принята банком». Попробуйте провести операцию повторно или обратитесь в Службу поддержки Сбербанка для выяснения причин отклонения платежа.

Кроме того, Вы всегда сможете распечатать чек по операции в разделе «История операций в Сбербанк ОнЛ@йн».

Если Вы регулярно совершаете платеж в адрес данного получателя, рекомендуем Вам сохранить и подтвердить SMS-паролем шаблон операции. В дальнейшем, все платежи в рамках такого шаблона будут проводиться без подтверждения одноразовыми паролями.

#### ОАО СБЕРБАНК РОССИИ

ЧЕК ПО ОПЕРАЦИИ В СБЕРБАНК ОНЛАЙН

#### БЕЗНАЛИЧНАЯ ОПЛАТА УСЛУГ

ДАТА ОПЕРАЦИИ: 30.09.13 ВРЕМЯ ОПЕРАЦИИ (МСК): 12:01:59 ИДЕНТИФИКАТОР ОПЕРАЦИИ: 859669 НОМЕР ОПЕРАЦИИ: 2410882138

KAPTA: 5469 12\*\*\*\*\*\*

СУММА ОПЕРАЦИИ: 320.00 RUB КОМИССИЯ: 3.20 RUB КОД АВТОРИЗАЦИИ: 534680

РЕКВИЗИТЫ ПЛАТЕЛЬЩИКА: НАТАЛИЯ ВЛАДИМИРОВНА С.

РЕКВИЗИТЫ ПЛАТЕЖА: дорога в школу осо\_пополнение счета счет: --123456 ФАМИЛИЯ ИМЯ ОТЧЕСТВО Иванов Иван Иванович. Адрес Абонента: череповец конфиденциально 123456.

ПОЛУЧАТЕЛЬ ПЛАТЕЖА: ООО "ДОРОГА В ШКОЛУ"

РЕКВИЗИТЫ ПОЛУЧАТЕЛЯ: БИК: 041946748 ИНН: 3528203879 СЧЕТ: 4070281080000003224 КОРР. СЧЕТ: 3010181050000000748

ОАО "Сбербанк России"

Платеж выполнен

ПО ПРЕТЕНЗИЯМ, СВЯЗАННЫМ СО СЛИСАНИЕМ СРЕДСТВ СО СЧЕТА, ВЫ МОЖЕТЕ НАПРАВИТЬ ЗАЯВЛЕНИЕ ПО ЗЛЕКТРОННОЙ ПОЧТЕ (ВОСПОЛЬЗУЙТЕСЬ ФОРМОЙ ОБРАТНОЙ СВЯЗИ НА САЙТЕ БАНКА)

ПО ВОПРОСУ ПРЕДОСТАВЛЕНИЯ УСЛУГИ ОБРАЩАЙТЕСЬ К ПОЛУЧАТЕЛЮ ПЛАТЕЖА

## **ДРУГИЕ ВОЗМОЖНОСТИ** СБЕРБАНК ОНЛ@ЙН

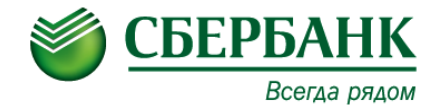

#### А еще через Сбербанк ОнЛ@йн Вы можете оплачивать:

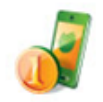

Мобильная связь Без комиссии

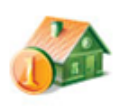

ЖКХ и домашний телефон Квартплата ТСЖ, ЖСК Электроэнергия Домашний телефон Водоснабжение Газ Теплоснабжение Охранные услуги, домофон ГСК, автостоянки ДЕЗы, ЖЭКи, ремонтные службы ДСК, садовые товарищества

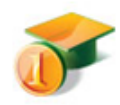

Образование Детские сады и дошкольные учреждения ВУЗы, школы, колледжи, техникумы Другие образовательные учреждения

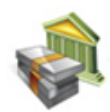

Погашение кредита в другом банке

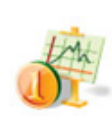

Инвестиции и страхование <u>ПИФы</u> Брокерские счета Страховые компании Финансовые организации

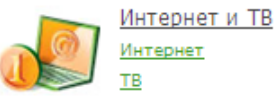

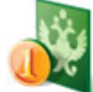

ГИБДД, налоги, пошлины, бюджетные платежи ГИБДД Федеральная налоговая служба Службы судебных приставов Пенсионные фонды Фонды социального страхования

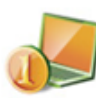

Электронные деньги

Товары и услуги

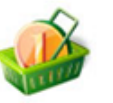

<u>Сетевой маркетинг</u> Здоровье <u>Спорт и отдых</u> <u>Строительные организации</u>

Онлайн игры

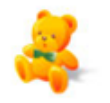

Благотворительные фонды, социальные и общественные организации

Благотворительные фонды

Социальные перечисления

Общественные организации

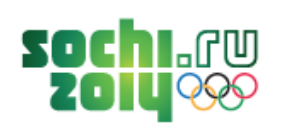

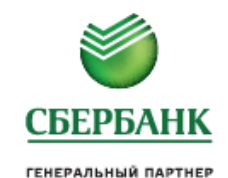

# ПО ВСЕМ ВОПРОСАМ МОЖНО ОБРАЩАТЬСЯ В СЛУЖБУ ПОМОЩИ СБЕРБАНКА ПО ТЕЛЕФОНАМ: (8202) 67-40-17 8-800-555-55-50 (БЕСПЛАТНО)

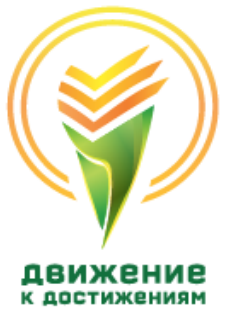